## 一、學號查詢

109學年度研究生新生學號將於109年8月10日開放查詢,校內系統亦為當天開放 登入。(詳情請見教務處新生服務網:<u>https://aca.nccu.edu.tw/zh/freshman-</u>service)

二、帳號登入:https://i.nccu.edu.tw/Login.aspx?ReturnUrl=%2f

- 1、所有新生帳號均為學號(8碼)。
- 2、預設密碼:

一般生:
預設密碼為含英文字母身份證前6碼。
例如:身份證字號 A123456789,密碼即為 A12345。
國際生與僑生:
預設密碼為nccu(小寫)+出生月日
例如:出生月日1月1日,密碼即為nccu0101

3、更新新生基本資料

https://moltke.nccu.edu.tw/newstuinfo\_SSO/index.jsp

三、註冊通知單連結

109 學年度新生請自 109 年 9 月 3 日起依前述說明上網下載註冊繳費單。

(詳情請見註冊組網站:https://is.gd/3QRYWp)

## 四、選課方式

查詢碩博士班課表:進入課程查詢系統(<u>https://qrysub.nccu.edu.tw/</u>)後, 在「課程分組與開課系級」處點選「國際事務學院」,再點選「碩士班(含在職 專班)」,最後點選「外交學系」,送出查詢後,即可看到碩博士班的所有課 程。

(7月14日後可以查詢109學年度第一學期所有課程)

- ▶ 詳細選課時程以及步驟請參考:https://is.gd/KvPOEj
- ▶ 重要時程

第一階段初選08/24~08/26:初選作業流程改為兩階段登記分發方式,每 一階段採3天登記,1天分發作業時程,以課表查詢加入追蹤清單後,再行 登記至登記清單中。

**第二階段初選08/31~09/02:**第一階段來不及登記者,請把握第二階段之登記及分發。

加退選09/14~09/21:本階段接受所有科目的登記、遞補及退選作業,初選第二階段登記未分發科目自動列入遞補科目。

**課程棄修11/02~11/27:**對於修習困難或沒有興趣的課程,可於授課教師同 意下辦理棄修,但每學期以一科為限。棄修後之修習學分數不得低於當學期 規定之學分下限。

## 五、選課結果查詢

2、選課結果可透過網路或電子信箱查詢,亦可以直接列印選課清單存查。
 2、透過網路查詢者可以查到『已選上科目及管道』、『遞補中科目及遞補序號、身分』、『落選科目及原因』,另外亦可查詢科目尚有多少餘額等。請詳加利用查詢功能,掌握最新的選課資訊。

## 六、選課重點提示

1、退選:採即時退選,在初選及加退選期間皆可接受退選,無法退選科目請洽 開課單位協助。

2、加選:採『登記加選、批次遞補』方式處理,同一分發梯次加選登記者,不 以登記之先後為排序依據,以分散學生登記時段。